Guida per i mittenti

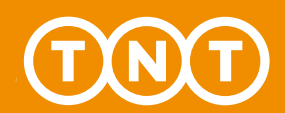

## Express Import system

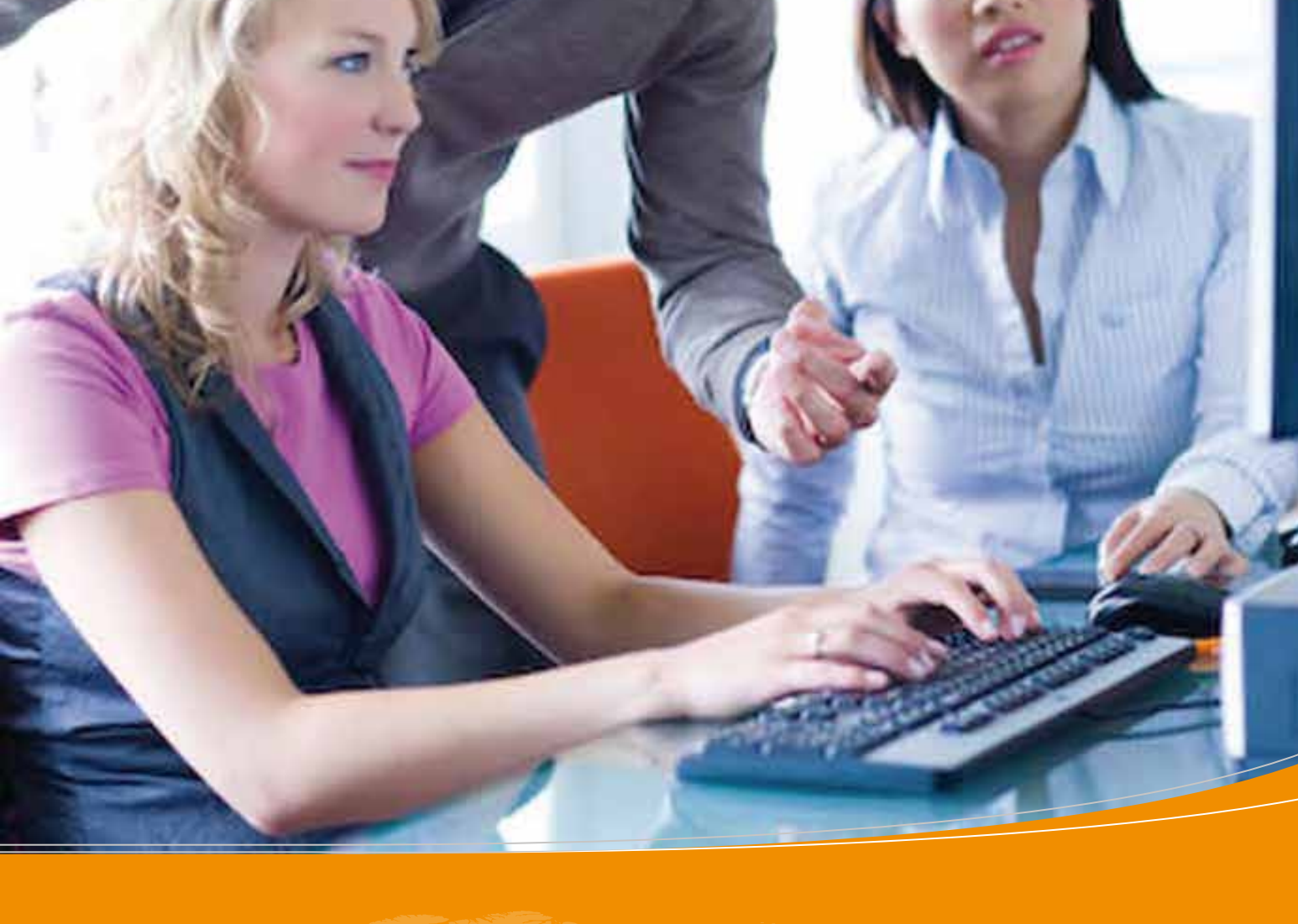

### Express Import system

#### Un semplice strumento on-line che semplifica la gestione delle spedizioni in import a mittenti e destinatari.

Express Import system è un modo facile per i clienti TNT di richiedere e pagare il ritiro di documenti, merci o pallet **in oltre** 170 Paesi.

In qualità di mittente della spedizione - verrai invitato a prendere parte al processo della spedizione tramite una richiesta via e-mail. Cliccando sull'hyperlink riportato nella e-mail, avrai accesso immediato a Express Import system dove potrai inserire dimensioni e peso della spedizione.

#### Express Import system semplifica la gestione degli ordini dei tuoi clienti in maniera rapida ed efficace.

#### Ecco come funziona Express Import system:

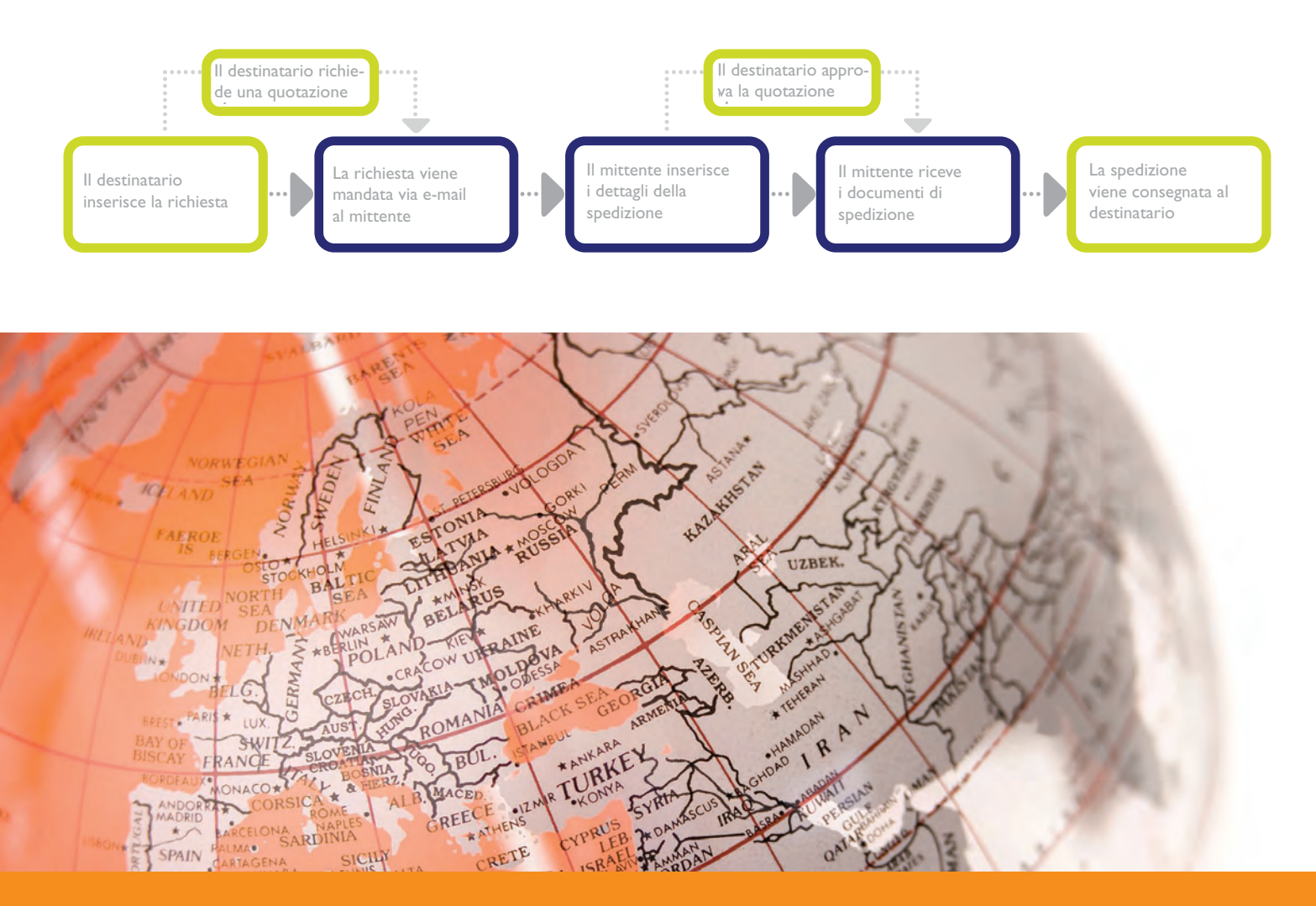

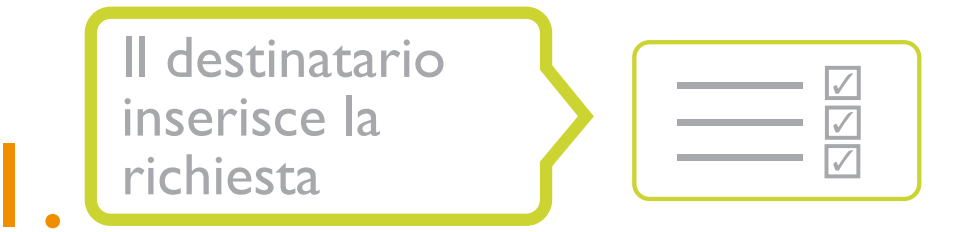

Chiunque voglia organizzare dall'estero il ritiro/pagamento di una spedizione che parte dalla tua azienda elabora una richiesta inserendo su Import Express system le informazioni sulle merci che vuole ricevere, nominativo e indirizzo e-mail.

| CRE CRE                    | ATE ORDER MOR    | TOR ORDERS  | TRACK & TRACE | ADORESS BOOK      | SETTINGS             | Cardinal Cantomic Service                | 198                                                                                                    |                               |                       |                                         |          |
|----------------------------|------------------|-------------|---------------|-------------------|----------------------|------------------------------------------|----------------------------------------------------------------------------------------------------|-------------------------------|-----------------------|-----------------------------------------|----------|
| Express Import             | Sender Det       | ails        |               |                   |                      |                                          |                                                                                                    |                               |                       |                                         |          |
| Terms & Conditions V Re    | coixur.Dotaila 🗸 | Sender Deta | its Shipment  | Details Service S | election             |                                          |                                                                                                    |                               |                       |                                         |          |
| Sender's Contact           | Details          |             |               | Sender's Add      | dress                | Terms & Conditions 🗸 Receiver D          | tails 🗸 Sender Details                                                                                                    | Shipment Deta                 | alls Service Selectio | n                                       |          |
|                            |                  |             |               |                   | Seintt Fellen Ad     | Shipment Details<br>Skilmasters 45851MA  |                                                                                                    |                               |                       |                                         |          |
| Company Name *             | Kate Global Solu | ons         |               | Shart Heterarate  | Powertoois           | Shipment details                         |                                                                                                    |                               |                       |                                         |          |
| Sender Contact Name*       | Mr 😥             | Suith       |               | House number      | 41-83                |                                          |                                                                                                    |                               |                       |                                         |          |
| Sender Telefphone nu *     | 123458798        |             |               | Address Line 7.7  | Neptunusstreat       |                                          | 5                                                                                                    |                               | Shipment Reference    | Powertools                              | 10       |
| Email Address *            | suith@igategloba | com         |               | Address Line 2    |                      |                                          |                                                                                                    |                               | Shioment contains     | 1 4 4 4 4 4 4 4 4 4 4 4 4 4 4 4 4 4 4 4 |          |
| Attentiative Email Address |                  |             |               | Address Line 2    |                      | O Document(a)                            | Goods.                                                                                                    |                               | Dangerous Goods?      | NO                                      |          |
| Sender's Language          | English 2        |             |               | Town / City 1     | Hoolddorp            |                                          |                                                                                                    |                               |                       |                                         |          |
|                            |                  |             |               | State / Province  |                      | Message to Sender<br>Skilmasters 45851MA |                                                                                                    |                               |                       |                                         |          |
|                            |                  |             |               | Courtry *         | Belgium              |                                          |                                                                                                    |                               |                       |                                         |          |
|                            |                  |             |               | Fostcode          | 2132 JA              |                                          |                                                                                                    |                               |                       |                                         |          |
|                            |                  |             |               | 🗍 Specty an A     | Ierrative Collection | Specify per Item                         | Number                                                                                                    |                               |                       | Value                                   |          |
|                            |                  |             |               |                   |                      | Skil Masters I 4585 MA                   | etect                                                                                                    | Package weight                | ackage Dimensions     | per item                                | e 100.45 |
|                            |                  |             | -             |                   |                      |                                          | And the second second s | Contraction of the local data |                       | 100,40                                  |          |

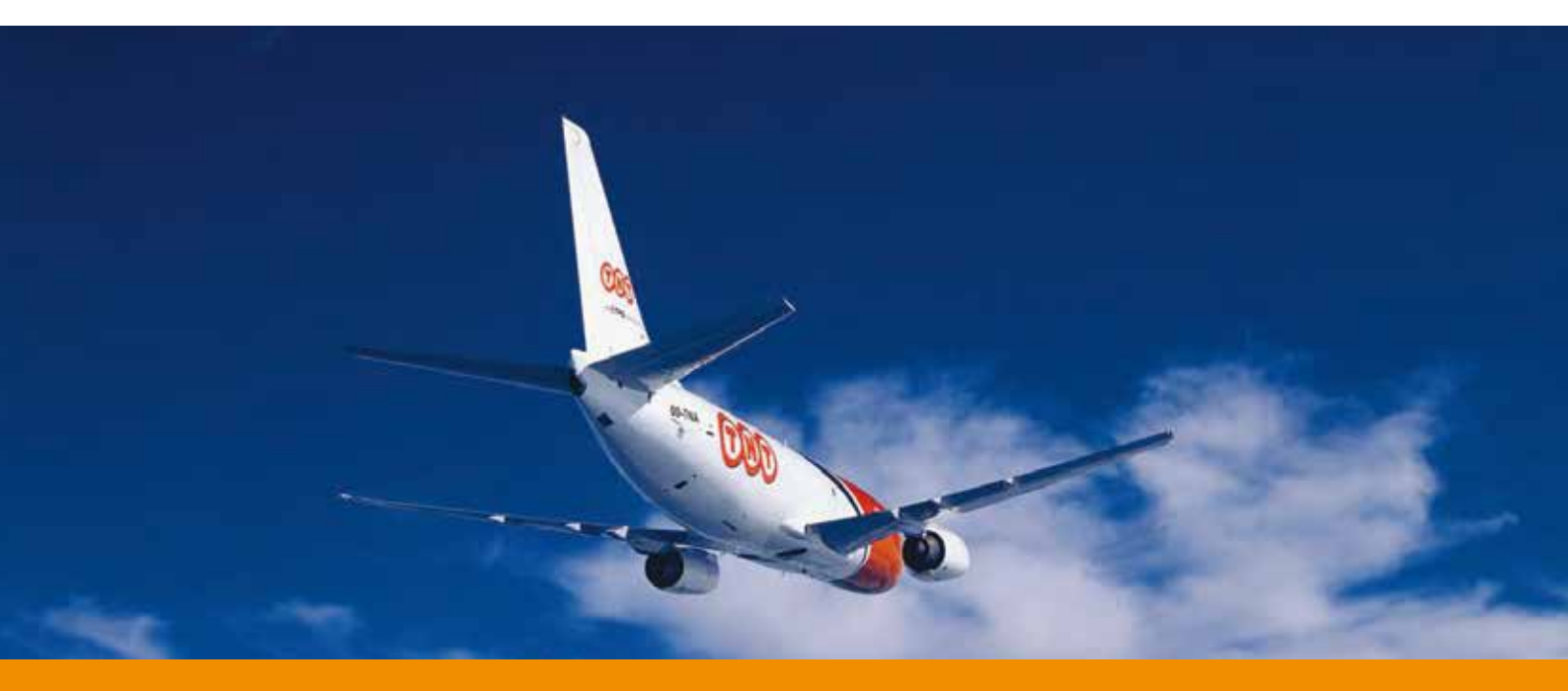

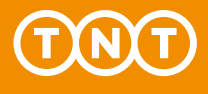

Il destinatario richiede una quotazione

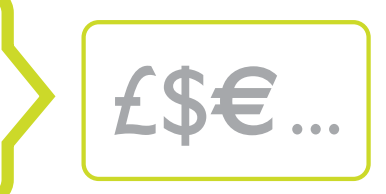

Express Import è disponibile su una larga gamma di servizi TNT (dai time definite all'Economy Express). É il destinatario quindi ad avere il pieno controllo su tempi di consegna e costi della spedizione. Inoltre, ha la possibilità di conoscere il costo di una spedizione prima di inviarla.

| Terms & Conditions                          | Receiver Details Se                       | nder Details Ship                      | pment Details                     | Service Selection                  |             |  |
|---------------------------------------------|-------------------------------------------|----------------------------------------|-----------------------------------|------------------------------------|-------------|--|
| Approve quote                               |                                           |                                        |                                   |                                    |             |  |
| Would you like to ap<br>The quote will show | prove a quote after the available service | he sender has con<br>s and the charges | npleted enterin<br>applicable for | g the details ofthe you to select. | e shipment? |  |
|                                             |                                           |                                        |                                   |                                    |             |  |
| • Yes, provide que                          | ote first                                 | O No thank                             | cs                                |                                    |             |  |
|                                             |                                           |                                        |                                   |                                    |             |  |
|                                             |                                           |                                        |                                   |                                    |             |  |

Quando il destinatario decide di richiedere una quotazione, riceve una e-mail con il prezzo di ogni servizio disponibile in base alle dimensioni e al peso delle merci. Dopo aver scelto il servizio, il sistema ti invia tutta la documentazione necessaria alla spedizione e le istruzioni per prepararla.

Se il destinatario non desidera conoscere il prezzo della spedizione, quando inoltra la richiesta, seleziona il servizio scelto. In questo caso, una volta inseriti i dettagli della spedizione, il sistema ti invia immediatamente la documentazione. Se la dimensione o il peso delle merci non rientrano nel servizio prescelto, il destinatario riceverà una email con i servizi disponibili tra i quali scegliere.

| 1.  | at the Desired Comise   |                           | 00           |                                                                                                    |
|-----|-------------------------|---------------------------|--------------|----------------------------------------------------------------------------------------------------|
| ele | ect the Desired Service | valid until 02-May-10 10: | 00           |                                                                                                    |
|     | last Camiles            |                           |              |                                                                                                    |
| 26  | Nect Service            |                           |              | The estimated prices shows shows are based                                                                                            |
|     | Service                 | Delivery Estimated by     | Rate in EURO | upon the shipment details you have entered                                                                                            |
| C   | 9:00 Express            | 02 March-2010 - 09:00     | 200.89       | Please note that:                                                                                                    |
| •   | 10:00 Express           | 02 March-2010 - 10:00     | 180.91       | <ul> <li>all prices refer to services whereby the receiver pays</li> <li>all prices are exclusive of Value Added Tax (VAT)</li> </ul> |
|     |                         | 02 March-2010 - 12:00     | 141.89       | <ul> <li>and any customs duties</li> <li>all prices are subject to change without prior notice</li> </ul>                             |
| С   | 12:00 Express           | 02 1441011 2010 12.00     |              |                                                                                                    |

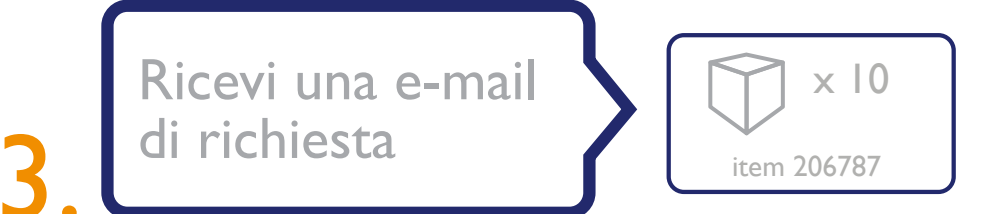

Ì

Dopo che il destinatario inserisce una richiesta, Express Import system ti invia una e-mail con un hyperlink che ti collega al sistema per l'inserimento dei dettagli della spedizione.

| rion                                                                                                    | Subject                                                                                                    | -                                                                                   |                                          |
|----------------------------------------------------------------------------------------------------|----------------------------------------------------------------------------------------------------|-------------------------------------------------------------------------------------|------------------------------------------|
| TNT Express Import Service<br>TNT Express Import Service<br>TNT Express Import Service<br>TNT Express Import Service | Order Request from Five Ten Euro<br>Order Request from Technotool<br>Order Request from Mask Systems<br>Order Request from Pickson Ltd | pe<br>ss Import Shipment Details<br>Dections * ExcessBatels * Sudec.Batels * ****** | et I shally . Barship Salaction          |
|                                                                                                    |                                                                                                    | In more providey                                                                    | Stand fallency - Peerbon<br>German - Ope |
| Non ha<br>passwoi<br>Express                                                                                         | i bisogno di una<br>rd, l'accesso a                                                                                                    | Ressage to Educate                                                                  | Baseries Const." No. 20                  |

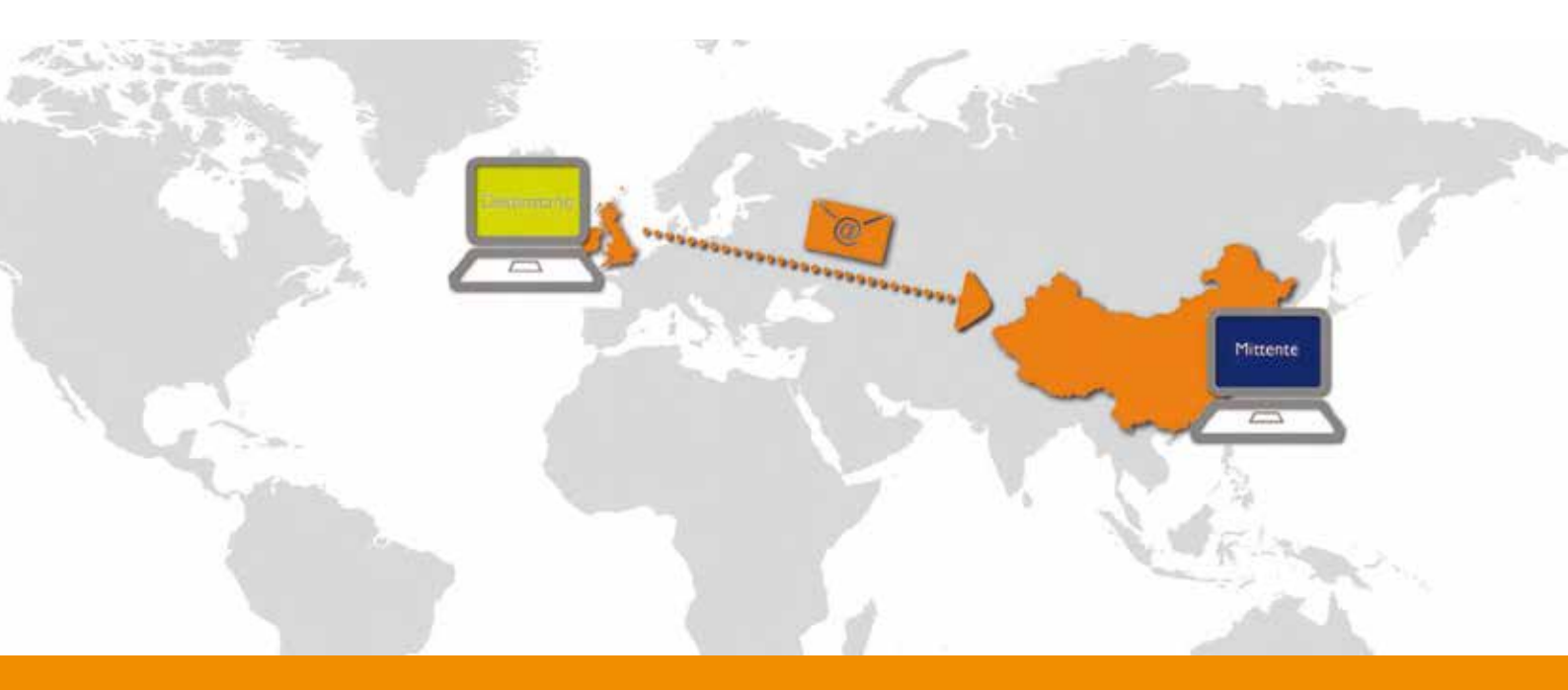

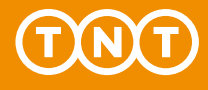

Inserisci i dettagli della spedizione

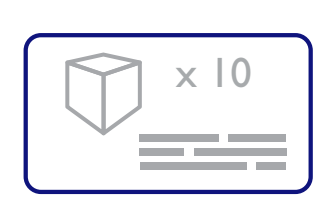

Quando clicchi sull'hyperlink, puoi vedere le informazioni sulle merci per le quali è richiesto il ritiro. Per accettare la richiesta, non devi fare altro che inserire peso e dimensioni delle merci.

Puoi anche declinare l'invito del sistema, ad esempio puoi scegliere di rifiutare la 
 Mossage to Sender

 Skilmasten 45851MA

 Specify per item

 Description
 Packaging type
 Number of items

 Skil Masters | 4585 MA
 Select
 1
 5
 kg
 30 × 25 × 35
 om sile

 Monte item
 1
 time
 5 kg
 time
 6 kg
 time
 6 kg
 time

richiesta se, le merci sono esaurite. Quando rifiuti una richiesta, il destinatario viene avvisato tempestivamente via e-mail.

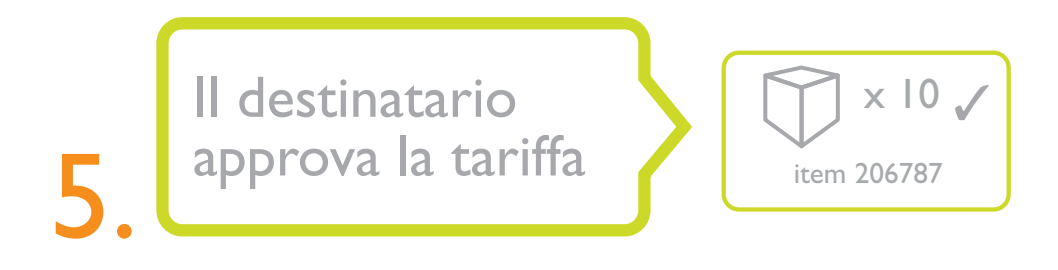

Se il destinatario ha richiesto una quotazione, riceverà una e-mail contenente un link alle tariffe calcolate in base a dimensione e peso delle merci.

|      |                                                                          |                       |                | The estimated prices shown above are base                                                                                                    |  |  |  |
|------|--------------------------------------------------------------------------|-----------------------|----------------|----------------------------------------------------------------------------------------------------|--|--|--|
|      | Service                                                                  | Delivery Estimated by | Rate in EURO   | upon the shipment details you have entered                                                                                                    |  |  |  |
| 0    | 9:00 Express                                                             | 02 March-2010 - 09:00 | 200.89         | Please note that:                                                                                                    |  |  |  |
| •    | 10:00 Express                                                            | 02 March-2010 - 10:00 | 180.91         | <ul> <li>all prices releases whereby the receiver page</li> <li>all prices are exclusive of Value Added Tax (VAT)<br/>and any customs duties</li> <li>all prices are subject to change without prior notice</li> <li>TATC standard forma and exclusions and the the</li> </ul> |  |  |  |
| 0    | 12.00 Express                                                            | 02 March-2010 - 12:00 | 141.89         |                                                                                                    |  |  |  |
| 0    | 12:00 Economy Express                                                    | 04 March-2010         | 120.91         | delivery of all goods                                                                                                    |  |  |  |
|      |                                                                          |                       |                |                                                                                                    |  |  |  |
| 2. S | Priority                                                                 |                       | 19.99          |                                                                                                    |  |  |  |
| 2. S | Priority<br>Insurance / Enhanced Liability                               |                       | 19.99<br>58.45 |                                                                                                    |  |  |  |
| 2. S | Priority<br>Insurance / Enhanced Liability<br>Insurance value 200 EUR (e | uro)                  | 19.99<br>58.45 |                                                                                                    |  |  |  |

ll mittente riceve la documentazione della spedizione

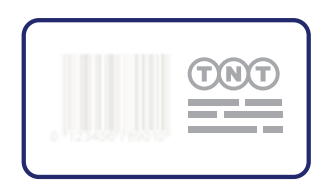

Quando la registrazione è completata (ciò significa che il destinatario ha selezionato il servizio che preferisce con o senza approvazione della tariffa) riceverai una e-mail con le istruzioni per preparare la spedizione. Allegate alla comunicazione troverai:

- Condizioni generali di trasporto
- una consignment note (4 pagine)
- una fattura commerciale (se applicabile)

| Constantia entre and a constant and a constant and           | -                                                                                                    |              |              |                                                                                                    | T                                        | Θ                                                                                                    | T        |
|----------------------------------------------------------------------------------------------------|----------------------------------------------------------------------------------------------------|--------------|--------------|----------------------------------------------------------------------------------------------------|------------------------------------------|----------------------------------------------------------------------------------------------------|----------|
| <ul> <li>Customer neverence (promission you noted are on the invoice or required)</li> <li>AHG 163543</li> <li>From (Cubic tion Addiess)</li> </ul>                                                                                                    |                                                                                                    |              |              |                                                                                                    |                                          |                                                                                                    |          |
| New Kato Globel Solutions                                                                                                    | GD 31                                                                                                    | 79356        | 82           | WW                                                                                                    |                                          |                                                                                                    |          |
| 100 Northal mod                                                                                                    | Matia gir                                                                                                    | to this may  | niber il you | have an en                                                                                                    | ques.                                    |                                                                                                    |          |
|                                                                                                    | Re. Services Chus one box only                                                                                      | TO MENO      | Ban-Di       | CORE IN CORE INCORE IN CORE INCORE IN CORE INCORE IN CORE INCORE INCO | as.or                                    | mont its                                                                                                    | CUP DOWN |
| City: Postel/20/Code 628.AA                                                                                                    | Special Express                                                                                                    |              |              |                                                                                                    | Price                                    | ity                                                                                                    |          |
| homositesion Hong Kong Ciumey China                                                                                                    | 9:00 Express                                                                                                    |              | 3            |                                                                                                    | No Date                                  | -                                                                                                    |          |
| Context Manaer Suith Tel.No. 628504                                                                                                    | 10:00 Express                                                                                                    |              | - 3          | ×                                                                                                    | Enha                                     | mond                                                                                                    | -        |
| 5. To (Receiver)                                                                                                    | 12:00 Express                                                                                                    |              |              |                                                                                                    | Liab                                     | Contraction of the local division of the local division of the loc |          |
| The initial prope                                                                                                    | 1200 Economy Express                                                                                                |              |              |                                                                                                    | -                                        | 10                                                                                                    |          |
| 102 Charles Bi                                                                                                    | Economy Extrem                                                                                                    |              |              | -                                                                                                    |                                          | -                                                                                                    |          |
| 120 CHANNE CL                                                                                                    | Pass const Categoria in a supprised                                                                                 | for ordering | -            | -                                                                                                    | -                                        |                                                                                                    |          |
| Ov Brussels Post/ZpCode 8406 BR                                                                                                    | 0. Special Delivery Instruction                                                                                     | an iRea      | mad in       | vourin                                                                                                    | Indian                                   | of require                                                                                                    | adia .   |
| Koulee Wegen County Bolgkam                                                                                                    |                                                                                                    |              | -            | -                                                                                                    |                                          |                                                                                                    | -        |
| Carsell Marser M. Jacobs Tel No. 01539 632 438                                                                                                    | A Distant Street Street                                                                                             |              |              |                                                                                                    |                                          |                                                                                                    |          |
|                                                                                                    | 10. Goods Descriptions Of dut                                                                                       | inthis pi    |              | mplete                                                                                                    | mittion 11                               |                                                                                                    |          |
| 6. Delivery Address III different from recover's address above)                                                                                                    |                                                                                                    | Birthat.     | We           | ght                                                                                                    | 1                                        | Demenaio                                                                                                    | no.      |
| 6. Delivery Address (If different from receiver's address above)<br>Neve                                                                                                    | General Description<br>Please put full datals as commandal invoice                                                  | of Batta     | 141          | 101275                                                                                                    | 1.1.1.1.1.1.1.1.1.1.1.1.1.1.1.1.1.1.1.1. |                                                                                                    |          |
| 6. Delivery Address (If different from receiver's address above)<br>News<br>Address                                                                                                    | General Description<br>Please partial deals on commandal invoice<br>Powertocils                                     | of Barry     | 1.8          | 25                                                                                                    | 1525                                     | 45                                                                                                    | 11       |
| 6. Dalivery Address ()f different from treative's address alone)<br>New:<br>Address                                                                                                    | General Description<br>Press partiel deals in commandational<br>Powertools                                          | 1            | 1.8          | 25                                                                                                    | 1525                                     | 45                                                                                                    | 11       |
| 6. Dokowy Address III different from reactive's address above)<br>New:<br>Address<br>Cap: Pasal/2p/Cade                                                                                                    | General Description<br>Please part fol thealt in commercial invoic<br>Provvertools                                  | 1            | 1.8          | 25                                                                                                    | 1526                                     | 45                                                                                                    | 11       |
| 6. Dailway Aldress III diliawat front reachwy's ddiwas alcow)<br>New<br>Adens<br>Carl Part of the second second seco | General Description<br>Press par Mitanii na comuniativec.<br>Powartools                                             | 1            | 1.8          | 25                                                                                                    | 1525                                     | 45                                                                                                    |          |
| 6. Dokowy Address III dillionst from reactive's address adown<br>New<br>Addess<br>THE-III of DI Charles Control<br>Control Control<br>The Control Control<br>The Control                                                                                                    | General Description<br>Press par Mittach in communicatives:<br>Powartools                                           | 1            | 1.8          | 25                                                                                                    | 1526                                     | 45                                                                                                    | 11       |
| 6. Dail-beau (II diliarent from treasher)'s dolivest alcow)<br>Nori<br>Addess<br>Cipe Postal / Zp Cube<br>Postal / Zp Cube<br>Postal / Zp Cube<br>Postal / Zp Cube                                                                                                    | General Description<br>Press par billetali se connectativez:<br>Powerloois                                          | 1            | 1.8          | 25                                                                                                    | 1525                                     | 45                                                                                                    | 11       |
| B. Dailwey Aldress III diliant from reaching's dollars alcow)      How     How     Core     Core     Paul 20 Core     Core                 | General Decription<br>Rese publication communications:<br>Powertools<br>Stat.Ne her<br>11. Puttable Stagment Detail | 1<br>1       | 1.8          | 255<br>500<br>durindo                                                                                                    | 1525                                     | 45                                                                                                    | 11       |

Ti verrà richiesto di leggere le condizioni generali di trasporto, di stampare la consignment note e la fattura (ove necessaria) e di attaccare questi documenti al pacco.

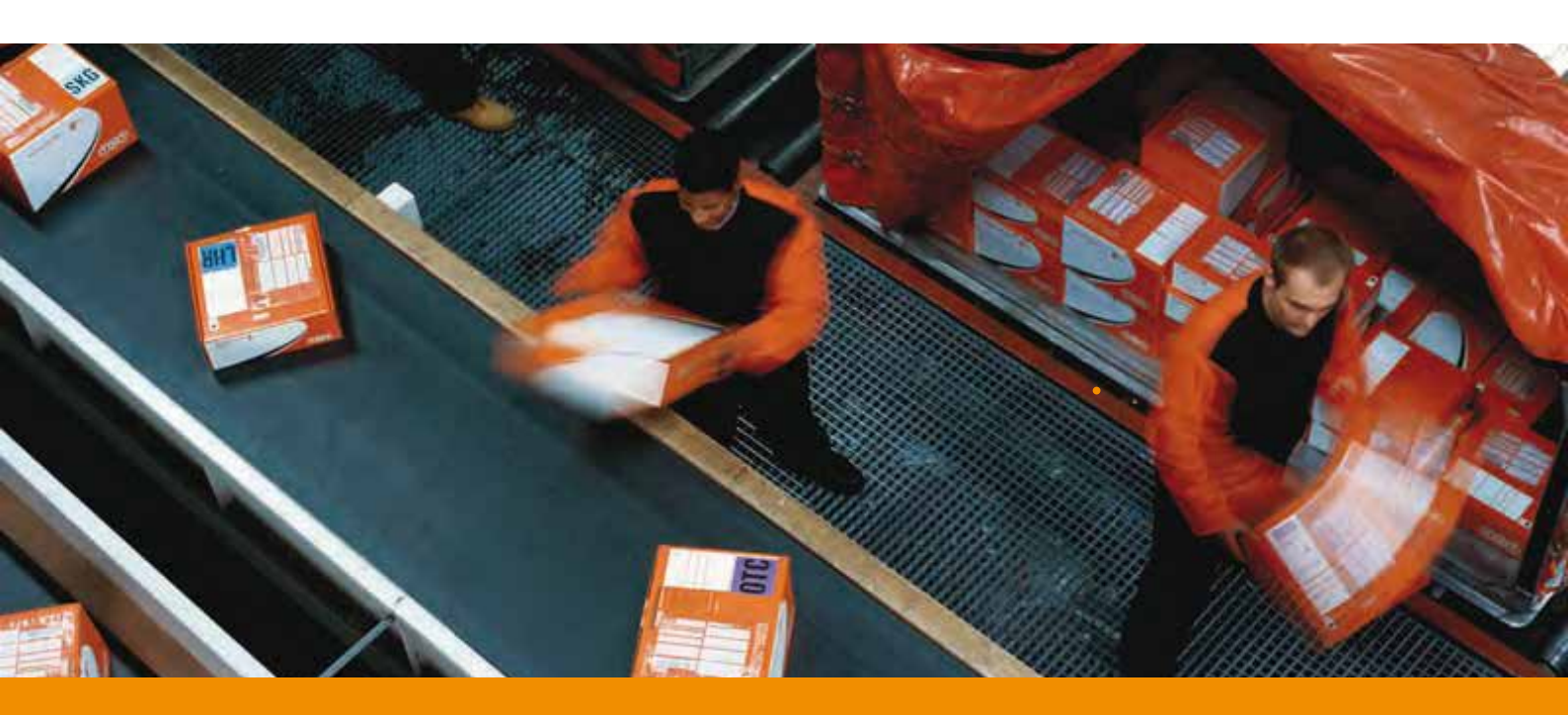

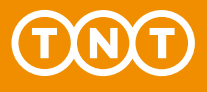

#### La spedizione viene consegnata al destinatario

Una volta generata la documentazione, la spedizione è automaticamente inserita nel sistema di prenotazione – TNT e schedulata per il ritiro.

7

Un driverTNT verrà a ritirare il pacco, che verrà consegnato al destinatario. Semplice vero?

|     | view an Order Sta | itus Vi | ew an oo       | unnes          | view all Date     | 15                    |
|-----|-------------------|---------|----------------|----------------|-------------------|-----------------------|
|     |                   |         |                | Show           | max 10 🔽 orde     | ers Page 1 of 5       |
|     | Sender<br>Name    | Country | Your<br>Time 🛦 | Sender<br>Time | Status            | Consignment<br>Number |
| iol | Mr. Suljth        | China   | 09:09          | 17:09          | Booking Confirmed | CN12345678            |
|     | Mr. Jackson       | USA     | 11:14          | 6:05           | Booking Confirmed | CN12345678            |
|     | Mr. Kal           | USA     | 9:12           | 12:09          | Booking Confirmed | CN12345678            |
|     | Mr. Zuang         | Germany | 10:00          | 8:45           | Booking Confirmed | CN12345678            |
|     | Mr. Anand         | Russia  | 15.45          | 9:35           | Booking Confirmed | CN12345678            |

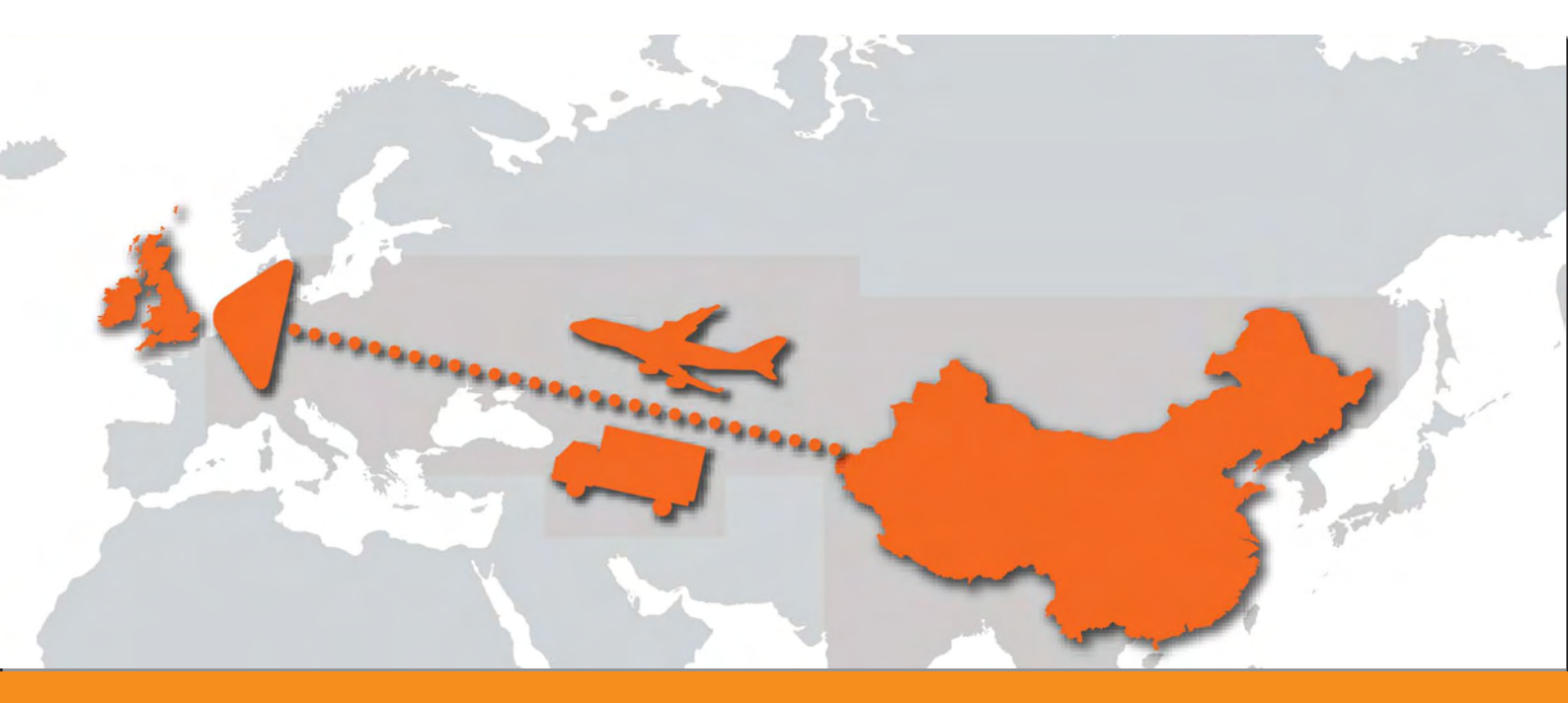

## Domande e risposte

#### Attivazione

#### Cos'è la "richiesta di ordine" che ho ricevuto via e-mail?

É l'invito a collaborare al ritiro di una spedizione che una persona (es. un tuo cliente) vorrebbe ricevere. Quando clicchi sull'hyperlink presente nella e-mail, avrai accesso immediato a Express Import system dove dovrai inserire i dettagli della spedizione e completare l'ordine, oppure rifiutare l'invito.

#### Devo registrarmi per utilizzare Express Import system?

Se sei il mittente, non hai bisogno di registrarti per utilizzare Express Import system. Se vuoi usare questo sistema per gestire i ritiri personalmente, ti puoi registrare tramite myTNT (disponibile per i nostri clienti convenzionati) o attraverso www.tnt.it.

#### Come mi registro ad Express Import system?

Cliccando semplicemente sull'hyperlink nella e-mail di invito. Anche se possiedi un account TNT o utilizzi myTNT, non puoi usarli per gestire una spedizione outbound.

#### Di quali informazioni ho bisogno per processare un ordine?

Tutto quello che ti serve è peso/dimensione della merce da spedire. Per spedizioni fuori dalla UE, ti raccomandiamo di includere la fattura delle merci. Puoi anche usare Express Import system per generare la fattura. In questo caso, il sistema ti chiederà di fornire la partita IVA, il Paese di origine delle merci e altre informazioni.

#### Le mie informazioni sono sicure?

Si. Express Import system è sicuro. Come precauzione aggiuntiva, per prevenire gli accessi non autorizzati, il sistema va in pausa dopo 15 minuti. Le "condizioni generali di trasporto" forniscono tutti i dettagli sulla sicurezza on-line.

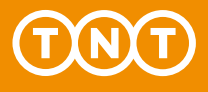

#### Gestione del processo

#### Cosa devo fare se non ho in magazzino tutta la merce richiesta?

Se c'è una discrepanza tra ciò che è disponibile e ciò che ti viene richiesto, puoi rifiutare l'invito oppure contattare via e-mail il destinatario. Per aiutarti, puoi trovare l'indirizzo e-mail del destinatario nei dettagli dell'ordine.

#### Sto aspettando un ordine, ma non ho visto la mail di richiesta. Cosa devo fare?

Ci vuole qualche minuto prima che il sistema processi un ordine. Se pensi che il destinatario abbia sbagliato l'ortografia del tuo indirizzo e-mail, contattalo direttamente.

#### Cosa devo fare per rifiutare una richiesta?

É possibile rifiutare una richiesta. Segui semplicemente le istruzioni sullo schermo e spiega le ragioni del tuo rifiuto. Il destinatario verrà informato e ne conoscerà le motivazioni.

#### Cosa succede se sbaglio i dettagli della spedizione?

Se sbagli i dettagli della spedizione e li hai già inviati, cancella l'ordine dal sistema e contatta il destinatario per una nuova richiesta.

#### Come si cancella un ordine?

Se hai già inserito i dettagli della spedizione e hai bisogno di cancellarli (ad es. a causa di circostanze particolari o un livello di magazzino insufficiente) clicca sul link presente nella e-mail di richiesta del destinatario. Arriverai alla videata "Overview" di Express Import system. Clicca quindi sul pulsante "Cancella", e poi seleziona la ragione per la quale rifiuti l'ordine. Ora hai cancellato l'ordine e una e-mail sarà inviata al destinatario con le tue motivazioni.

#### Cosa succede se clicco su un link che non è più attivo?

L'hyperlink riportato in una e-mail si disattiva dopo 24 ore dall'apertura della comunicazione. Se clicchi sul link arriverai a una videata con il seguente messaggio "Quest'ordine non è più disponibile". La miglior cosa da fare è contattare direttamente il destinatario per organizzare una nuova richiesta.

#### Preparare la spedizione

#### Dov'è la documentazione della mia spedizione?

I documenti della spedizione, come ad es. le condizioni generali di trasporto, la lettera di vettura e la fattura commerciale (se applicabile), verranno inviati alla tua e-mail. Ciò accade quando premi "Invio" oppure dopo che il destinatario approva le tariffe. Saprai se il destinatario ha richiesto una quotazione dopo aver inviato i dettagli della spedizione. Puoi rivedere i dettagli cliccando sul link presente nella e-mail di richiesta.

#### Come devo preparare i documenti per lo sdoganamento?

Come evidenziato sopra, i documenti base ti verranno forniti via e-mail premendo sul pulsante "Invio", oppure dopo che il destinatario accetta le tariffe. Se hai qualche dubbio sulla documentazione chiama cortesemente il commerciale TNT della tua zona.

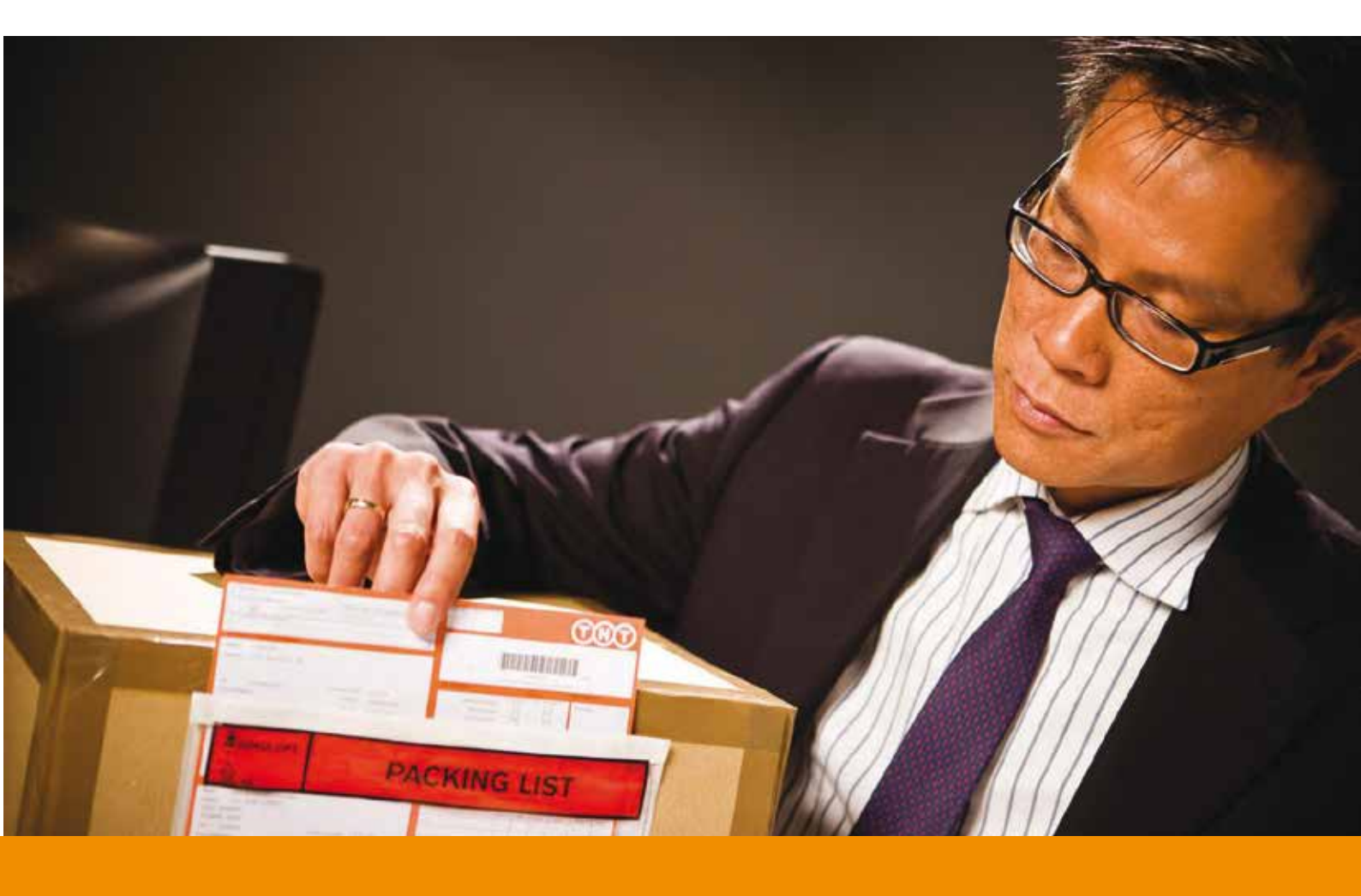

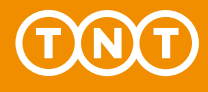

#### Controllo delle spedizioni e degli ordini

#### Il destinatario saprà che la spedizione è stata ritirata?

Il sistema non avvisa automaticamente il destinatario quando la spedizione viene ritirata. Potrai contattarlo personalmente e informarlo.

La spedizione può essere monitorata da mittente e destinatario. Basta avere il numero di consegna indicato nella videata "Monitora ordine" di Express Import system, e digitarlo nel "Tracking" su www.tnt.it

#### Posso rivedere gli ordini precedenti?

Si. Non dovrai fare altro che cliccare sul link nella e-mail di invito.

# Hai bisogno di ulteriore assistenza?

Su www.tnt.it puoi trovare ulteriori informazioni sull'Express Import system oppure puoi contattare il nostro Servizio Clienti 199 803 868\*.

\* Il costo massimo del servizio è identico in tutta Italia; per chiamate da rete fissa il costo massimo è di 8,26 cent/minuto più IVA, per chiamate da rete mobile il costo massimo è di 40 cent/minuto più IVA con uno scatto alla risposta di 12,91 centesimo più IVA, salvo diverse tariffe applicate dall'operatore.

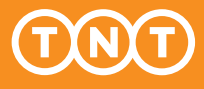